## My account application

On this page:

- Opening My account
  Changing password
  Changing Administrator password

In My account, you can manage your account data - add or remove your name, phone number, email address, and department, you can also change your password.

## **Opening My account**

To open My account

• In the upper right corner click **button** and select **My account** application.

the user without assigned roles or resources will be automatically redirected to the My account page after signing in.

| My account                     | <br>8 | : |
|--------------------------------|-------|---|
| Username<br>Administrator      |       |   |
| Full name<br>John Smith        |       |   |
| Phone number<br>+3703012345    |       |   |
| Email address<br>admin@NME.com |       |   |
| Department NME1                |       |   |
| CHANGE PASSWORD SAVE           |       |   |

My account view

## **Changing password**

To change password

- Open My account application.
   Choose Change Password.
   Enter your old and new passwords, then select Save.

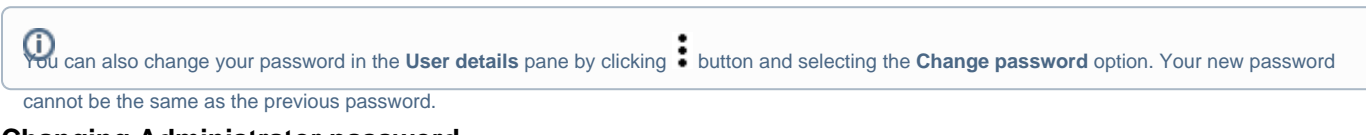

## **Changing Administrator password**

To change the Administrator password

- 1. Update webappplatform.properties file with the new TWCloud Admin password.
- 2. Restart webapp service.